## **RESET THE PRINTER PASSWORD ON A MAC**

When a Drury password is changed through MyDrury, the password on all network connected Apple applications/devices needs to be changed as well. To do this, the old Keychain must be deleted and a new one created.

Open Finder and be sure it's selected in the top header.

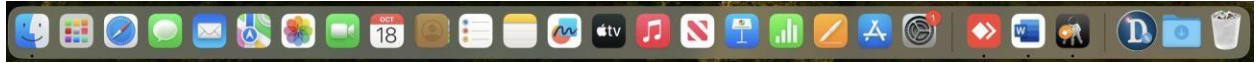

Click on Go in the top header and select Utilities.

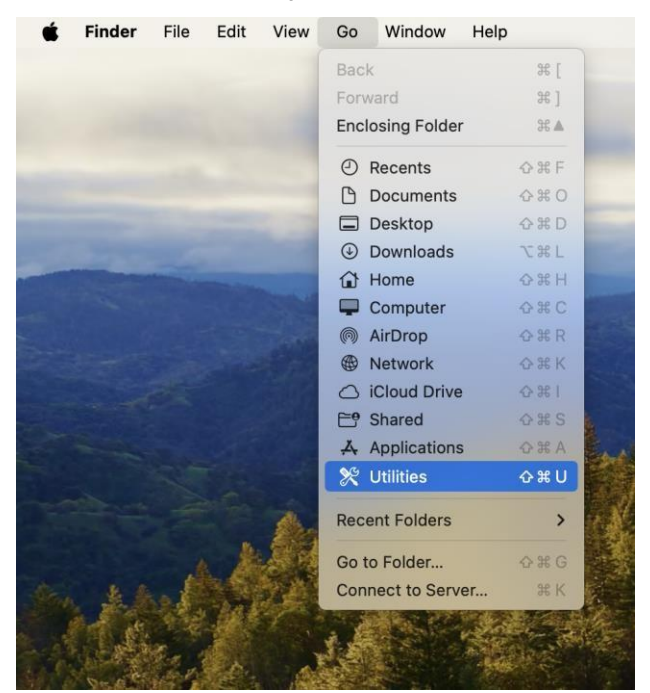

Find Keychain Access and double click it.

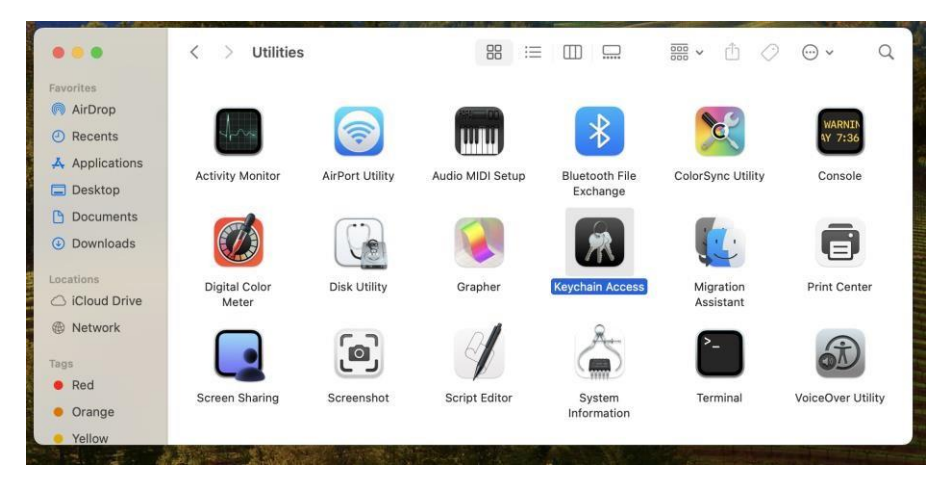

Find the printer needing the password change, right click on it and **select Delete** (printer name). This does not delete the printer, only the keychain.

| Click to lock the l                                                                                              | ogin keychain.                                                                                                    |                          |                     |                   | Q Search |
|----------------------------------------------------------------------------------------------------|----------------------------------------------------------------------------------------------------|--------------------------|---------------------|-------------------|----------|
| Keychains<br>i login<br>Local Items<br>System<br>System Roots                                                    | olin research printer<br>Kind: network password<br>Account: tuser<br>Where: olin research pri<br>Modified: Yesterday, 9: | r<br>1<br>inter<br>26 AM |                     |                   |          |
|                                                                                                    | Name                                                                                                    | Kind                     | Date Modified       | Expires           | Keychain |
|                                                                                                    | 2. com.helpshiftmicrosoft.Outlook                                                                                        | application password     | Yesterday, 8:31 AM  |                   | login    |
|                                                                                                    | / com.helpshiftmicrosoft.Outlook                                                                                         | application password     | Yesterday, 10:03 AM |                   | login    |
|                                                                                                    | com.helpshiftmicrosoft.Outlook                                                                                           | application password     | Yesterday, 10:03 AM | 1.000             | login    |
|                                                                                                    | om.jamfsoftfService.privatekey                                                                                           | private key              |                     |                   | login    |
|                                                                                                    | com.jamfsoftIfService.publickey                                                                                          | public key               | -                   |                   | login    |
|                                                                                                    | / com.microsoft.adalcache                                                                                                | application password     | Today, 10:48 AM     |                   | login    |
|                                                                                                    | . CommCenter                                                                                                    | application password     | Yesterday, 8:16 AM  | 1.444             | login    |
| Category                                                                                                    | dustorage01                                                                                                    | network password         | Today, 10:47 AM     |                   | login    |
| All Items                                                                                                    | L. Exchange                                                                                                    | application password     | Yesterday, 9:57 AM  |                   | login    |
| <ul> <li>Passwords</li> <li>Secure Notes</li> <li>My Certificates</li> <li>Keys</li> <li>Certificates</li> </ul> | / ids: build-of-uentity-generation                                                                                       | application password     | Yesterday, 8:16 AM  |                   | login    |
|                                                                                                    | / ids: identity-ry-pair-signature-v1                                                                                     | application password     | Yesterday, 8:16 AM  | Diele:            | login    |
|                                                                                                    | / ids: identity-rsa-private-key                                                                                          | application password     | Yesterday, 8:16 AM  |                   | login    |
|                                                                                                    | / ids: identity-rsa-public-key                                                                                           | application password     | Yesterday, 8:16 AM  | **                | login    |
|                                                                                                    | / ids: unregistege-protection-key                                                                                        | application password     | Yesterday, 8:16 AM  |                   | login    |
|                                                                                                    | iMessage Encryption Key                                                                                                  | public key               | (                   |                   | login    |
|                                                                                                    | iMessage Encryption Key                                                                                                  | private key              |                     |                   | login    |
|                                                                                                    | iMessage Signing Key                                                                                                    | public key               | (a4                 |                   | login    |
|                                                                                                    | iMessage Signing Key                                                                                                    | private key              |                     |                   | login    |
|                                                                                                    | / MetadataKeychain                                                                                                    | application password     | Yesterday, 8:18 AM  |                   | login    |
|                                                                                                    | olin reset                                                                                                    | to Clipboard             | Yesterday, 9:26 AM  | 19 <del>44)</del> | login    |
|                                                                                                    | A. Safari Se                                                                                                    | afari Se brd             |                     | **                | login    |
|                                                                                                    | + i Cop Copy "olin resea                                                                                                 | rch printer"             | 41 items            |                   |          |
|                                                                                                    | Delete "olin rese                                                                                                    | arch printer"            | 545215503235        |                   |          |
|                                                                                                    |                                                                                                    | 1                        |                     |                   |          |

The first time the selected printer is used, a Drury username and password will need to be provided.